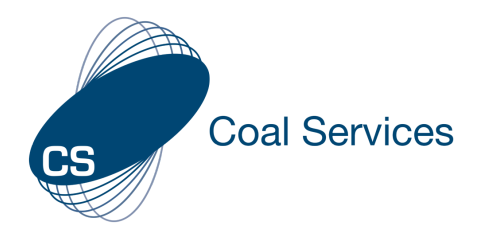

### How to View Employee Information – Admin User

#### 1. Sign-in to Web Instance

- a. Go to https://moc.gen4.info/
- **b. Select "Sign In"**

| Sign In                         |          |                  |  |  |  |
|---------------------------------|----------|------------------|--|--|--|
| Email Address                   | Password |                  |  |  |  |
| cindy.james@coalservices.com.au |          |                  |  |  |  |
| email is required               |          | Forgot Password? |  |  |  |
|                                 | Sign in  |                  |  |  |  |

## NOTE: if you have forgotten your password select "Forgot Password" and enter your email address

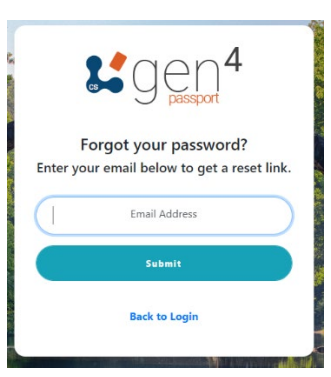

#### 2. View Employee Information – Detail View

a. Select the "Employees" Tab from the Administration area of the Left Menu

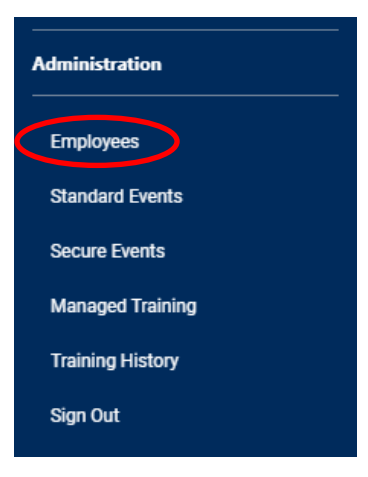

**b. Search for the Employee using the Search field at the top** – this will filter on the person in both the "Detail View" and the "Summary View"

#### **Employee Summary**

The user accounts below have granted permission to view their competency log, and push training to them. To push an Event to a User, click on Managed Training in the menu to get started.

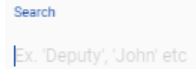

c. Select the Employee's name - both first and last name will work

d. From here you can do the following:

#### • View their Summary Data and see how they are tracking Add picture

• View their Activities – Individual, Event and Managed (Pushed)

To view the details select the "View" icon

| Individual Activties | Event Activities | Managed Training Activities |                 |                    |            |       |
|----------------------|------------------|-----------------------------|-----------------|--------------------|------------|-------|
| Date                 | Туре             | Торіс                       | Hours Completed | Description        |            | View  |
| 03-12-2020           | Formal           | General WHS Topics          | 5               | Listened Z         | loom       |       |
|                      |                  |                             | Item            | s per page: 10 👻 1 | -1 of 1  < | < > > |

• **Download their data** (see "How to - Download Activity Log & Evidence - Admin User" for more info)

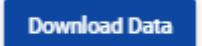

• View Employee Information – Summary View

NOTE: if you have a large number of employees this will take some time to load, please be patient 😳

e. Select the "Employees" Tab from the Administration area of the Left Menu

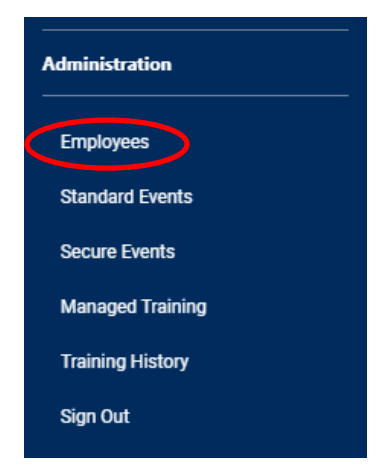

f. Select "Summary View" and select the button "Create Summary Report"

| Detail View | Summary View        |
|-------------|---------------------|
|             | Onde Sammary Report |

g. From this view you can see:

Hours Requirement vs Total Hours Claimed

| Hour Requirement T | Total Hours |     |
|--------------------|-------------|-----|
| 120                |             | 8.0 |

• 7 Rules which indicate how they are tracking with the Guideline requirements – this will provide you with guidance on the areas they may need assistance or to focus on

| Rule 1 T | Rule 2 T | Rule 3 T                                                                               | Rule 4                                                             | Rule 5 T                        | Rule 6 T    | F | Rule 7 T |
|----------|----------|----------------------------------------------------------------------------------------|--------------------------------------------------------------------|---------------------------------|-------------|---|----------|
| 8        | 8        | 8                                                                                      | 8                                                                  | 8                               |             | 8 | 9        |
|          |          | Rule 1<br>Completed Total Learning Hours within 5 Years<br>20.5% of your users comply. |                                                                    |                                 |             |   |          |
|          |          | Has Learning Hou                                                                       | Rule 2<br>rs in All Four Mining and W<br>32.6% of your users compl | HS System Subjects<br>y.        |             |   |          |
|          |          | Has One Third                                                                          | Rule 3<br>Learning Hours in Mining a<br>37.2% of your users compl  | nd WHS systems<br>y.            |             |   |          |
|          | Has O    | ne Third Learning Hours in Le                                                          | Rule 4<br>adership and management,<br>38.1% of your users compl    | Emergency management,<br>y.     | Legislation |   |          |
|          |          | Has Minin                                                                              | Rule 5<br>num Formal Learning Hours<br>38.9% of your users compl   | s Completed<br>y.               |             |   |          |
|          | н        | las Learning in Topics Leaders                                                         | Rule 6<br>ship and management, Eme<br>59.0% of your users compl    | ergency management, Legis<br>y. | slation     |   |          |
|          |          | Has Disa                                                                               | Rule 7<br>ster Learning Requirement<br>46.0% of your users compl   | Completed<br>y.                 |             |   |          |

NOTE: these are the same rules as provided as the Summary data on the Individual Employee pages

h. Once the Summary is loaded you can select "Download Summary Report" – unfortunately the download is only available in PDF due to the formatting

Download Summary Report

# i. If looking for a specific person, search for the Employee using the Search field at the top – this will filter on the person in both the "Detail View" and the "Summary View"

#### **Employee Summary**

The user accounts below have granted permission to view their competency log, and push training to them. To push an Event to a User, click on Managed Training in the menu to get started.

Search

Ex. 'Deputy', 'John' etc

j. Select the Employee's name to load their details page